## Justiça Federal DJE - Depósitos Judiciais e Extrajudiciais

AGOSTO 2023 | CAIXA

# DEPÓSITOS JUDICIAIS

## Como abrir uma conta judicial

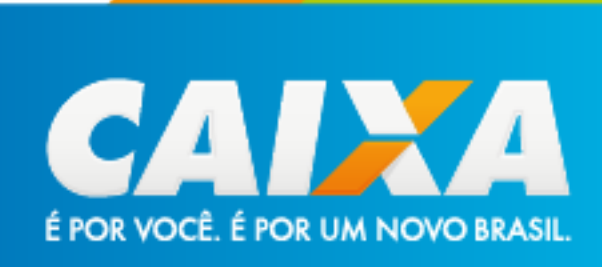

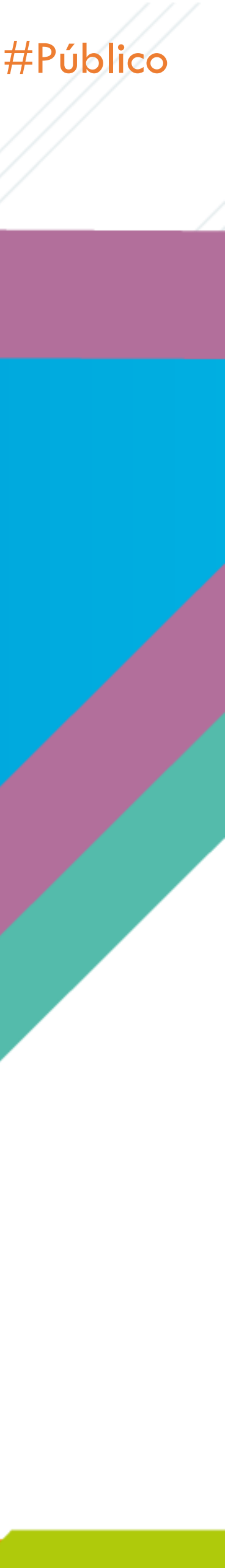

# JORNADA DE ABERTURA DE CONTAS NO SITE (Casos NÃO enquadrados nas Leis 9.703/98 ou 12.099/09)

## 1° Passo: Acessar o site da Caixa no endereço https:www.caixa.gov.br, opção Poder Público:

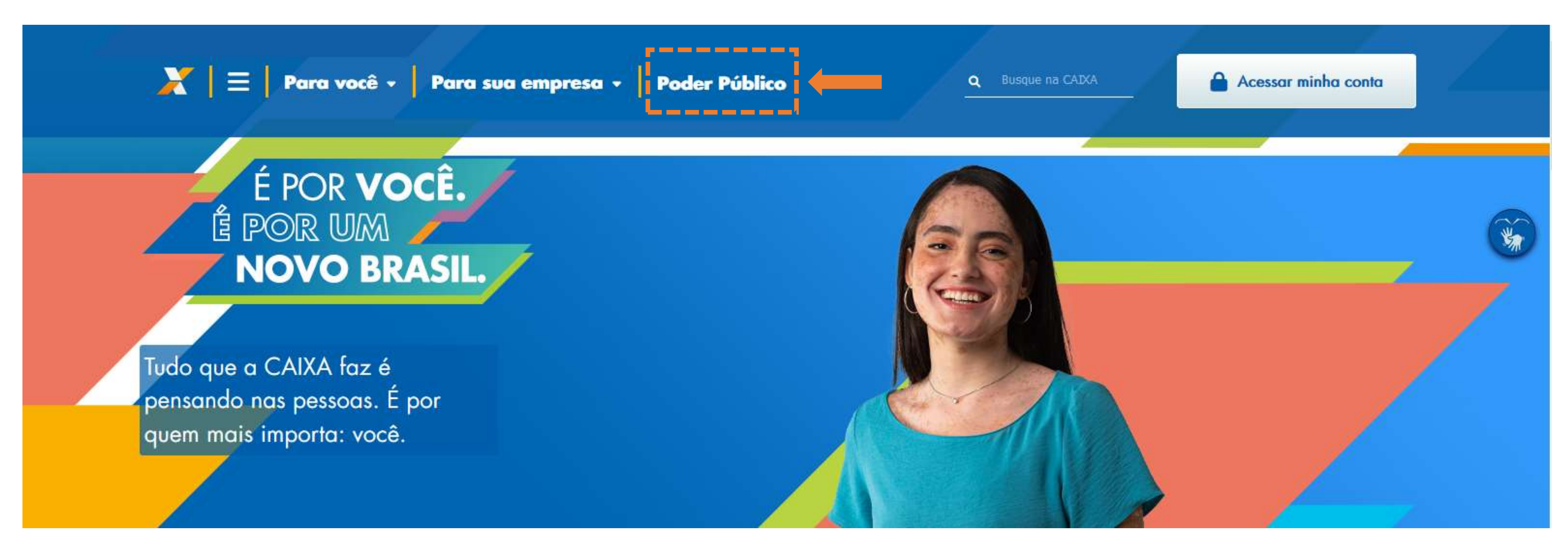

#Público

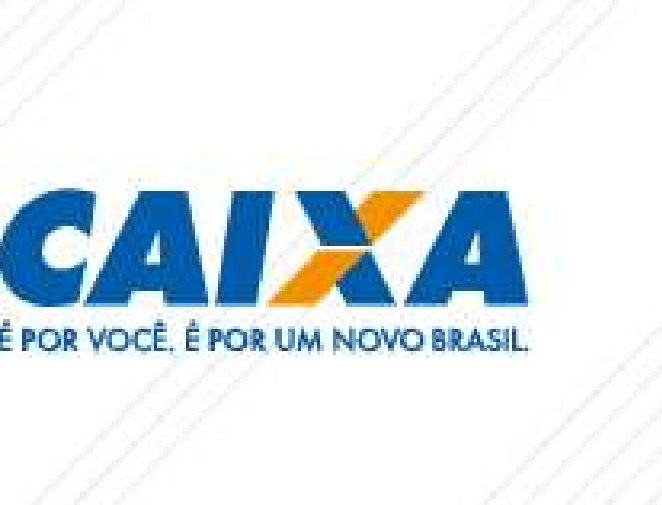

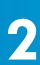

## 2º Passo: Clicar na Opção: Serviços para o Judiciário → Menu lateral direito

#### Aumento da Capacidade de Investimento

Na CAIXA, seu Estado ou Município encontra uma grande variedade de produtos financeiros. Todos com a credibilidade e a experiência do banco parceiro dos Estados e Municípios brasileiros há mais de 150 anos.

Saiba mais >

#### Gestão dos Regimes Próprios de Previdência

Portfólio composto por diversos fundos de investimentos pautados nos limites e parâmetros existentes nas disposições legais e regulamentares vigentes.

Saiba mais >

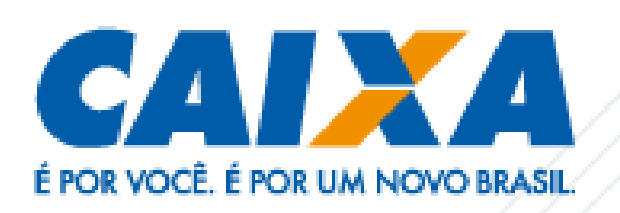

## $\tau \tau$

#### Compras CAIXA

Encontre tudo o que você quer saber sobre as últimas compras da CAIXA e de outros compradores.

#### GovConta

Uma conta especialmente criada para facilitar a administração pública.

#### Parcerias Público-Privadas

Serviços de assessoramento técnico, jurídico, econômico e socioambiental para governos municipais, estaduais e órgãos públicos

#### Serviços para o Judiciário

A CAIXA tem o que o Judiciário precisa de um banco.

#### SINAPI

Consulte sobre dados de produtividade, mão de obra, materiais e muito mais.

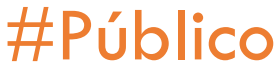

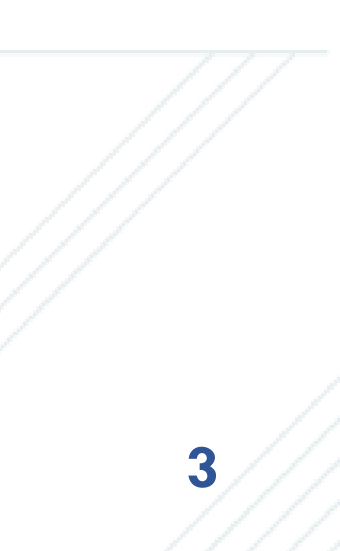

## **3º Passo:** Rolar a página até a opção: Depósitos Judiciais e selecionar Justiça Federal

## Depósitos Judiciais

A CAIXA é o único banco capacitado para receber depósitos das Justiças Federal, Trabalhista e Estadual, permitindo que magistrados, servidores, advogados, empresas e pessoas físicas contem com postos da CAIXA dedicados exclusivamente ao atendimento do Poder Judiciário e com a possibilidade de realizar Depósitos Judiciais pela internet.

#### Como realizar um Depósito Judicial com emissão de boleto pela internet

Selecione a esfera da Justiça para obter o ID (Identificador de Depósito), emita o boleto e realize o pagamento, dependendo da modalidade, nas Agências CAIXA ou Internet Banking CAIXA:

- Justiça Estadual
- Justiça Federal
- Justiça do Trabalho

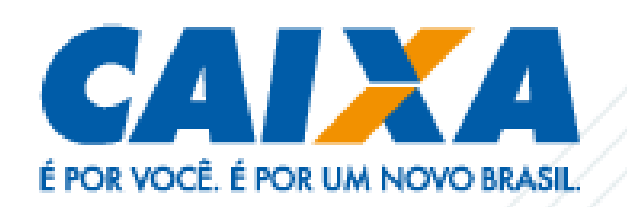

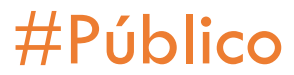

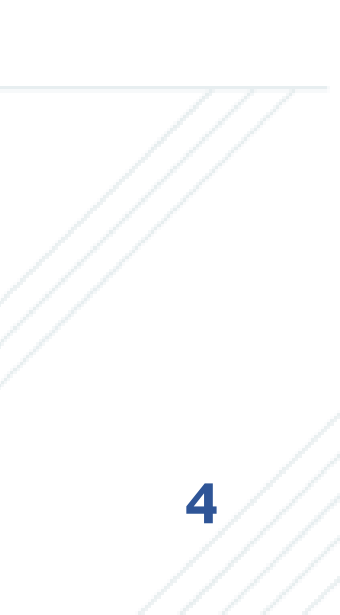

Contas ▶ Geração de ID ▶ Justiça Federal Geração de ID Tipos de Depósitos da Justiça Federal Depósitos Judicias Tributários. Contribuições Federais e demais enquadrados na Lei 9.703/1998 e Lei 12.099/2009. Lei 9.703/1998: Os depósitos judiciais e extrajudicias de valores referentes a tributos e contribuições federais, inclusive seus acessórios, administrados pela Secretaria da Receita Federal do Ministério da Fazenda. Lei 12.099/2009: Aos depósitos judiciais e extrajudiciais não tributários relativos à União e os tributários e não tributários relativos a fundos públicos, autarquias, fundações públicas e demais entidades federais integrantes dos orçamentos fiscal e da seguridade social. Depósitos Judicias NÃO enquadrados na Lei 9.703/1998 e Lei 12.099/2009 (Depósitos Judicias enquadrados na Lei 9.289/1996 e Decreto Lei 1.737/1979). Nessa opção, o Recurso é mantido na CAIXA como depósito judicial

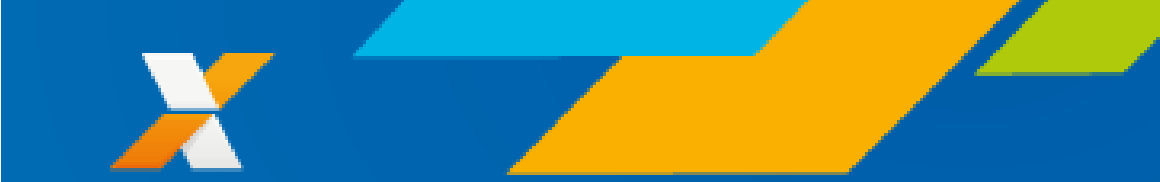

#### Saiba mais!

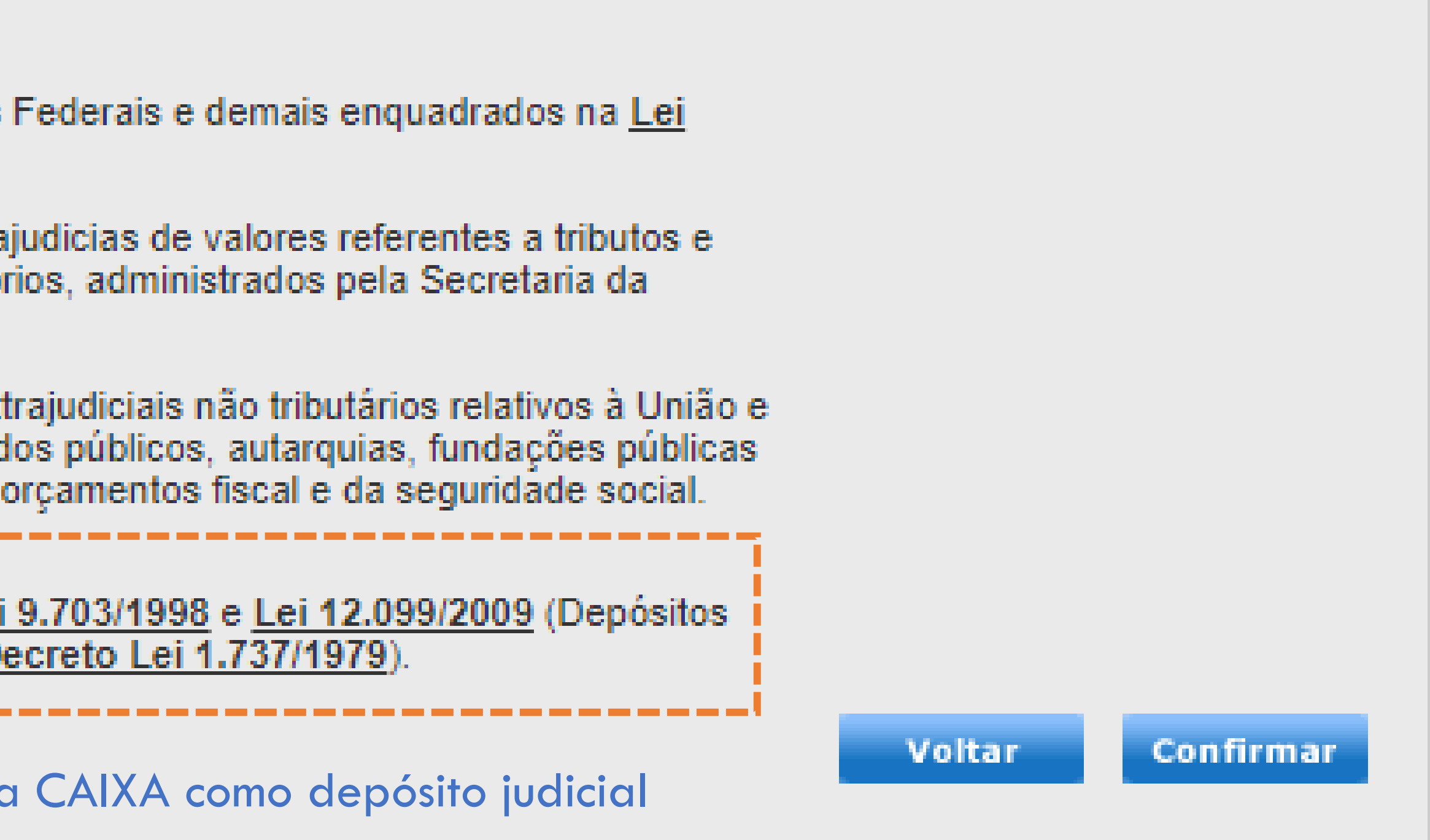

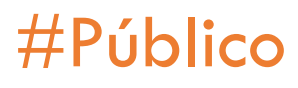

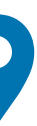

#### Usuário indica se é Primeiro Depósito ou Depósito em Continuação

| 11111           | 🕐 Saiba mais                    |
|-----------------|---------------------------------|
|                 |                                 |
| s na <u>Lei</u> |                                 |
| ×               |                                 |
| 0.e             |                                 |
| 35              |                                 |
| nar 3           |                                 |
|                 |                                 |
|                 | na <u>Lei</u><br>X<br>Dre<br>as |

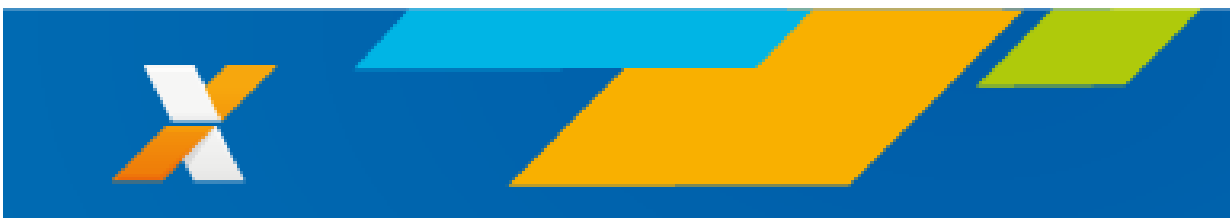

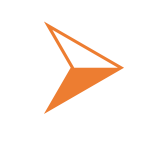

Usuário confirma não se tratar de Depósitos das Leis 9.703/98 ou 12.099/09

| Geração de ID         | Мереадет                                                                                                    | 🕑 Saiba mai |
|-----------------------|----------------------------------------------------------------------------------------------------|-------------|
| Tipos de Depósitos da | Jus                                                                                                    |             |
|                       | ATENÇÃO!                                                                                                    |             |
|                       | A responsabilidade pelos dados necessários para a abertura da conta e pelo correto<br>preenchimento e natureza do depósito é sempre do depositante.               |             |
|                       | O depósito incorreto pode ocasionar prejuízo ao processo quanto a<br>remuneração do depósito e incorrer em multas e juros sob responsabilidade<br>do depositante. |             |
|                       | Declaro que o processo judicial <u>NÃO</u> se enquadra na Lei 9.703/98 ou na Lei                                                                                  |             |
| •                     | Depč<br>Justic 12.099/2009.                                                                                                    |             |
|                       | Deseja continuar?                                                                                                    | Voltar      |
|                       | Cancelar Confirmar                                                                                                    |             |

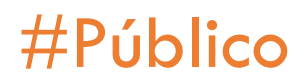

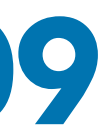

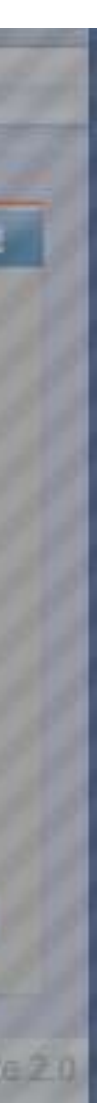

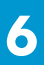

#### Preenche todos os campos

| Contas ▶ Geração de ID ▶ Justiça Federal ▶ Inclusão de Conta               |             |  |  |  |  |
|----------------------------------------------------------------------------|-------------|--|--|--|--|
| Geração de ID - Depósitos Judiciais da Justiça Federal - Inclusão de Conta |             |  |  |  |  |
| Dados de Processo                                                          |             |  |  |  |  |
| Tribunal *                                                                 | Selecione 🗸 |  |  |  |  |
| UF*                                                                        | Selecione 🗸 |  |  |  |  |
| Regional *                                                                 | Selecione 🗸 |  |  |  |  |
| Vara *                                                                     | Selecione   |  |  |  |  |
| Agéncia *                                                                  | Selecione 🗸 |  |  |  |  |
| Número Único do Processo*                                                  |             |  |  |  |  |
| Número do Processo                                                         |             |  |  |  |  |
| Ação / Classe *                                                            | Selecione   |  |  |  |  |
| Autor                                                                      |             |  |  |  |  |
| Autor *                                                                    |             |  |  |  |  |
| Documento *                                                                | Selecione 🗸 |  |  |  |  |
| Telefone                                                                   |             |  |  |  |  |
| A dvog ad o                                                                |             |  |  |  |  |
| Documento                                                                  | Selecione V |  |  |  |  |
| Número do Registro                                                         |             |  |  |  |  |
| Réu                                                                        |             |  |  |  |  |
| Réu *                                                                      |             |  |  |  |  |
| Documento *                                                                | Selecione 🗸 |  |  |  |  |
| Telefone                                                                   |             |  |  |  |  |
| Advogadio                                                                  |             |  |  |  |  |
| Documento Advogado                                                         | Selecione V |  |  |  |  |
| Número do Registro                                                         |             |  |  |  |  |
| Beneficiário                                                               |             |  |  |  |  |
| Beneficiário                                                               |             |  |  |  |  |
| Documento                                                                  | Selecione V |  |  |  |  |

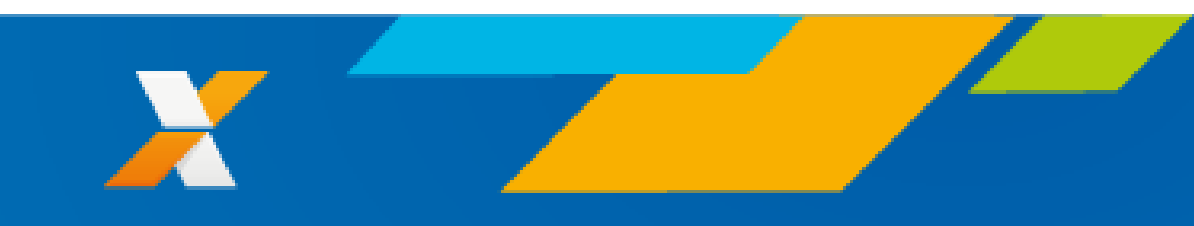

| Contribuinte                    |                |
|---------------------------------|----------------|
| Contribuinte                    |                |
| Documento                       | Selecione      |
| Responsável Pelo Preenchimento  |                |
| Respons avel*                   |                |
| CPF*                            |                |
| RG*                             |                |
| Dados Complementares da Conta   |                |
| Observação                      |                |
|                                 |                |
|                                 |                |
| Depositante                     |                |
| Depositante *                   |                |
| Documento *                     | Selecione      |
| Telefone                        |                |
| Depósito                        |                |
| Período de Apuração             | até 🛄          |
| Valor Total do Depósito (R\$) * |                |
| Número da Gula                  |                |
| Referente a *                   | Selecione V    |
| Dados Complementares Depósito   |                |
| Observação                      |                |
|                                 |                |
|                                 |                |
|                                 | Voltar Incluir |

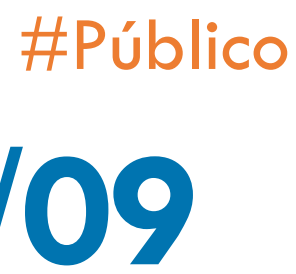

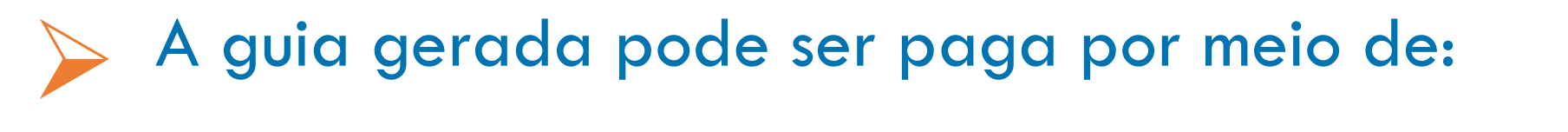

- Transferências eletrônicas utilizando o ID:
  - TEV Judicial no IBC ou Gerenciador CAIXA;
  - TED Judicial; ou
- Nas agências da CAIXA

| Ľ        | epósitos Judiciais                               |                                                                                                    |
|----------|--------------------------------------------------|----------------------------------------------------------------------------------------------------|
| C        | Detail                                           | hamento de Guia PDF Imprimir                                                                                                    |
|          |                                                  | Data da Emissão: 03/05/2023 - Hora: 18:06:11 #10 #EXTERNO.CONFIDENC                                                                                              |
|          | Guia d                                           | le Depósito Judicial à Ordem da Justiça Federal - TED/SPB                                                                                                    |
| XA       | Agência Oper. N° da conta<br>0183 005 86401826   | DV         Tipo         1 - Inicial         Pes.         1 - Física         ID           3         1         2 - Cont.         1         2 - Jurídica         ID |
|          | Cidade (Sede do Foro)<br>MAGE - 01a VARA FEDERAL | Seção<br>RJVara<br>001Nº do Processo<br>00098765432134567890Nº ação/classe<br>3                                                                                  |
| C DE CAI | Depósito Referente à<br>teste                    | Cód.receita Período de apuração                                                                                                    |
| MA - DOC | Depositante/Contribuinte<br>teste                | CPF/CNPJ<br>000.000.001-91                                                                                                    |
| -        | DDD/fone do depositante/Contrib.                 | Autor<br>teste                                                                                                    |
|          | N° Documento<br>000.000.001-91                   | Réu<br>teste1                                                                                                    |
|          | Observações                                      |                                                                                                    |
|          | Valor<br>R\$ 0,01                                |                                                                                                    |
|          |                                                  |                                                                                                    |
|          | Data                                             | Assinatura do depositante/contribuinte ou procurador                                                                                                    |

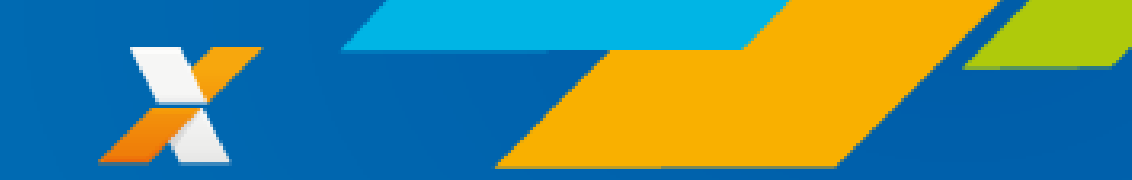

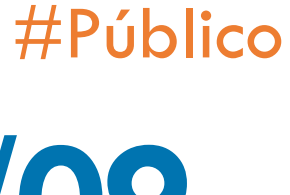

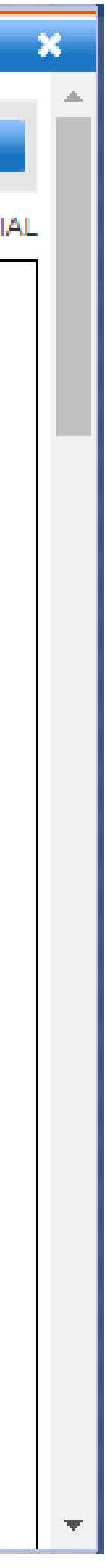

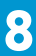

# JORNADA DE ABERTURA DE CONTAS DJE (Casos enquadrados nas Leis 9.703/98 ou 12.099/09)

54

A abertura da conta se dá, exclusivamente, na Agência da CAIXA que atende à Vara em que tramita o processo judicial

É obrigatório o preenchimento da guia, nos termos da IN RFB n° 2153, de 21/07/2023

|                     |                                                      |                           | CAIXA                                                         | Pagável somente nas agências da<br>Caixa Econômica Federal |
|---------------------|------------------------------------------------------|---------------------------|---------------------------------------------------------------|------------------------------------------------------------|
| Docum               | E I ARIA DA RECEITA<br>ento para Depósitos Judi      | čiais ou Extrajudiciais à | 10 PERIODO DE APURAÇÃO                                        | -                                                          |
| Ordem<br>Adminis    | e à Disposição da Autori<br>strativa Competente - DJ | dade Judicial ou<br>E     | 11 NÚMERO DO OPE OU ONPJ DO<br>CONTRIBUINTE                   | •                                                          |
| 01 IDENTIFICAÇÃO D  | IO DEPÓSITO                                          |                           | 12 CODIDODA RECEITA                                           | •                                                          |
|                     |                                                      |                           | 13 NÜMERO DO FROCESSO                                         | F                                                          |
| 02 NUME DO CONTIN   | IDUNIE / JELEPUNE                                    |                           | 14 Nº DE REFERÈNCIA                                           | •                                                          |
| 03 <sup>seção</sup> | 04 VARA                                              | 05 AÇÃO / CLABSE          | 15 DATA DE VENCIMENTO                                         | •                                                          |
| 06 AUTOR            |                                                      |                           | 16 WALOR DO PRINCIPAL                                         | •                                                          |
| 07 RÉU              |                                                      |                           | 17 WHOR DAMULTA                                               | •                                                          |
|                     |                                                      |                           | 18 VALOR DOS JUROS EOU<br>ENCARGOS DL - 1.02560<br>EOU OUTROS | •                                                          |
| US BASE DE CALCOU   | ц., :                                                | 09 ADDUOIA                | 19 VALOR TOTAL                                                | •                                                          |
| 20                  |                                                      |                           |                                                               |                                                            |

Fonte: https://www.gov.br/receitafederal/pt-br/assuntos/orientacao-tributaria/pagamentos-e-parcelamentos/djedocumento-de-depositos-judiciais-ou-extrajudiciais-fazendario/AnexoIII-pdf

#### **#Público**

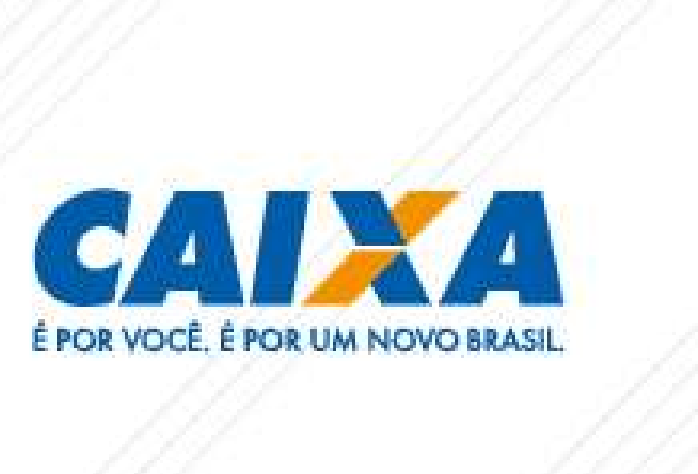

| CAMPC | O QUE DEVE CONTER                                                                                                    |
|-------|----------------------------------------------------------------------------------------------------|
| 01    | Número de identificação do depósito na Caixa Econômica Federal.                                                                                                    |
| 02    | Nome e telefone do depositante.                                                                                                    |
| 03    | Sigla da Seção Judiciária com 2 (dois) campos alfabéticos.                                                                                                    |
| 04    | Número da Vara da Seção Judiciária onde tramita o processo.                                                                                                    |
| 05    | Ação/Classe com 5 (cinco) campos numéricos, conforme tabela fornecida pela Justiça.                                                                                                    |
| 06    | Nome do autor da ação.                                                                                                    |
| 07    | Nome do réu na ação.                                                                                                    |
| 08    | Base de cálculo do tributo relativo ao período de apuração.                                                                                                    |
| 09    | Alíquota a ser aplicada sobre a base de cálculo.                                                                                                    |
| 10    | Data do encerramento do período base, no formato DD/MM/AAAA.                                                                                                    |
| 11    | Número de inscrição no CPF ou no CNPJ do depositante.                                                                                                    |
| 12    | Código do tributo divulgado pela RFB.                                                                                                    |
| 13    | Número do processo judicial.                                                                                                    |
| 14    | <ol> <li>Número de inscrição na Dívida Ativa da União (DAU), para depósito da DAU;</li> <li>Número do Imóvel Rural na Receita Federal (NIRF), para depósito do ITR;</li> <li>Código da unidade da RFB responsável pelo despacho aduaneiro, para depósito de trib<br/>comércio exterior;</li> <li>Número de Inscrição no Serviço de Patrimônio da União, para depósito de receitas<br/>administradas pela Secretaria de Patrimônio da União (SPU).</li> </ol> |
| 15    | Data de vencimento da receita, no formato DD/MM/AAAA.                                                                                                    |
| 16    | Valor da receita principal obtido após a aplicação da alíquota sobre a base de cálculo.                                                                                                    |
| 17    | Valor da multa, caso devida.                                                                                                    |
| 18    | Valor dos juros de mora ou encargos do Decreto-Lei nº 1.025, de 1969, ou outros, caso de                                                                                                    |
| 19    | Soma dos campos 16 a 18.                                                                                                    |
| 20    | Campo reservado para o código de barras.                                                                                                    |
| 21    | Autenticação da Caixa Econômica Federal.                                                                                                    |

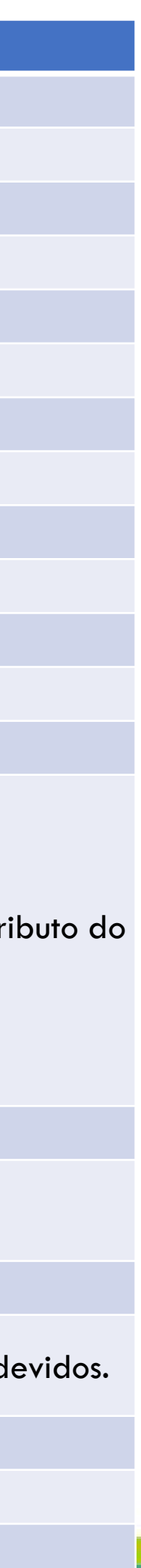

# JORNADA DE GERAÇÃO DE GUIAS DE DEPÓSITOS

De posse do número da conta judicial, as guias de pagamento (depósito em continuação) podem ser geradas no site da CAIXA

## 1° Passo: Acessar o site da Caixa no endereço https:www.caixa.gov.br, opção Poder Público:

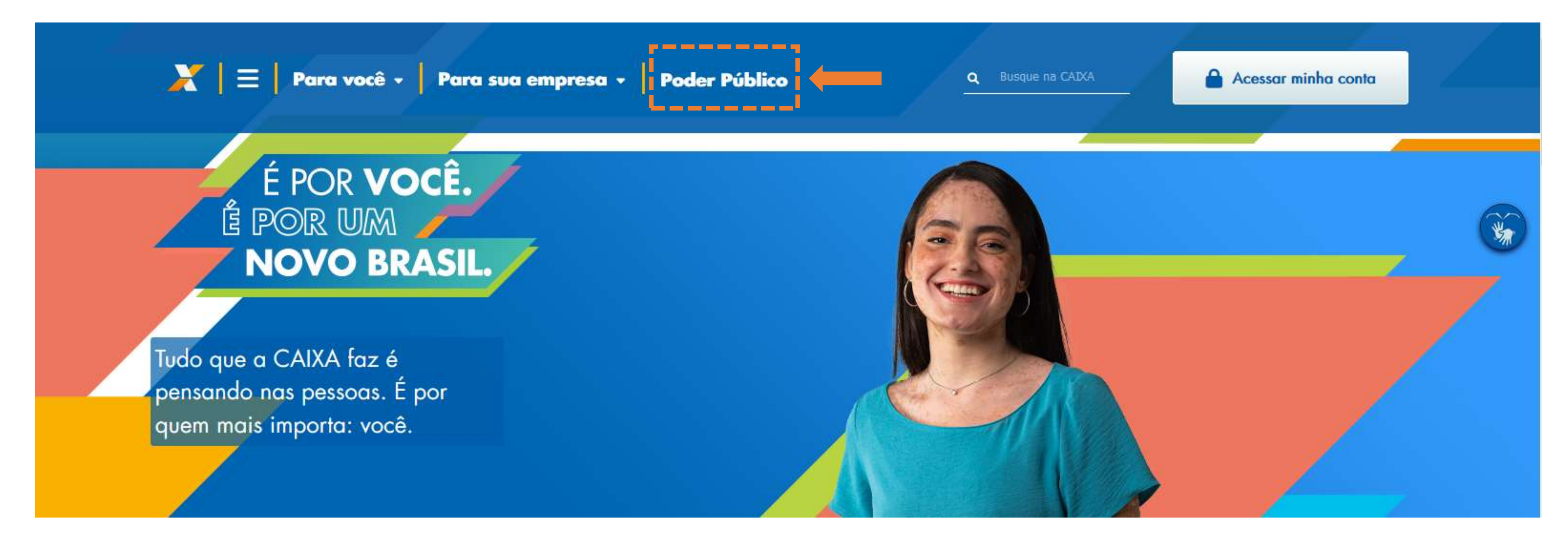

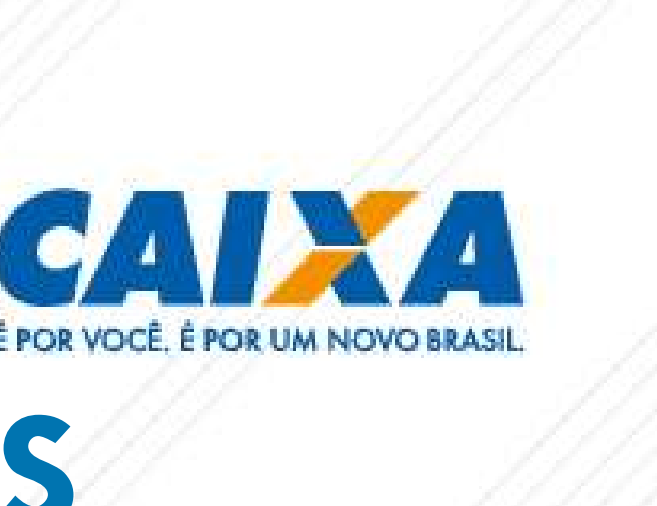

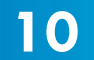

## 2º Passo: Clicar na Opção: Serviços para o Judiciário → Menu lateral direito

#### Aumento da Capacidade de Investimento

Na CAIXA, seu Estado ou Município encontra uma grande variedade de produtos financeiros. Todos com a credibilidade e a experiência do banco parceiro dos Estados e Municípios brasileiros há mais de 150 anos.

Saiba mais >

#### Gestão dos Regimes Próprios de Previdência

Portfólio composto por diversos fundos de investimentos pautados nos limites e parâmetros existentes nas disposições legais e regulamentares vigentes.

Saiba mais >

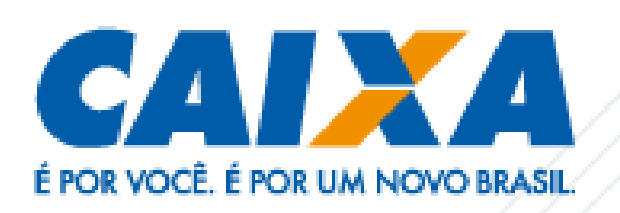

## $\tau \tau$

#### Compras CAIXA

Encontre tudo o que você quer saber sobre as últimas compras da CAIXA e de outros compradores.

#### GovConta

Uma conta especialmente criada para facilitar a administração pública.

#### Parcerias Público-Privadas

Serviços de assessoramento técnico, jurídico, econômico e socioambiental para governos municipais, estaduais e órgãos públicos

#### Serviços para o Judiciário

A CAIXA tem o que o Judiciário precisa de um banco.

#### SINAPI

Consulte sobre dados de produtividade, mão de obra, materiais e muito mais.

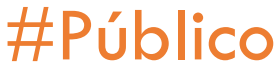

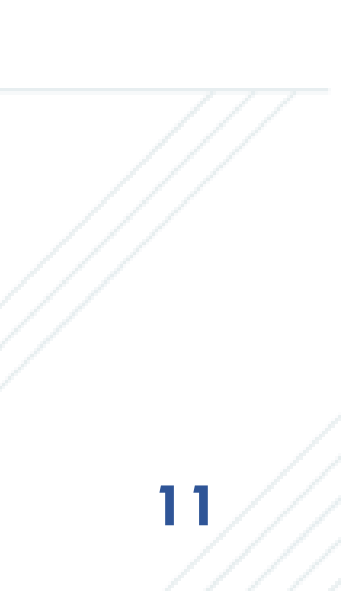

## **3º Passo:** Rolar a página até a opção: Depósitos Judiciais e selecionar Justiça Federal

## Depósitos Judiciais

A CAIXA é o único banco capacitado para receber depósitos das Justiças Federal, Trabalhista e Estadual, permitindo que magistrados, servidores, advogados, empresas e pessoas físicas contem com postos da CAIXA dedicados exclusivamente ao atendimento do Poder Judiciário e com a possibilidade de realizar Depósitos Judiciais pela internet.

#### Como realizar um Depósito Judicial com emissão de boleto pela internet

Selecione a esfera da Justiça para obter o ID (Identificador de Depósito), emita o boleto e realize o pagamento, dependendo da modalidade, nas Agências CAIXA ou Internet Banking CAIXA:

- Justiça Estadual
- Justiça Federal
- Justiça do Trabalho

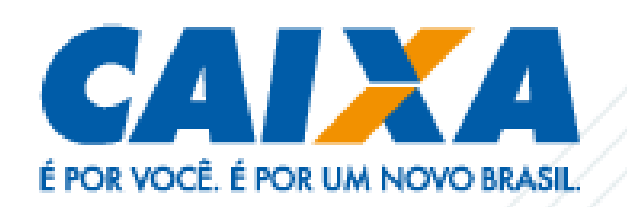

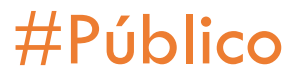

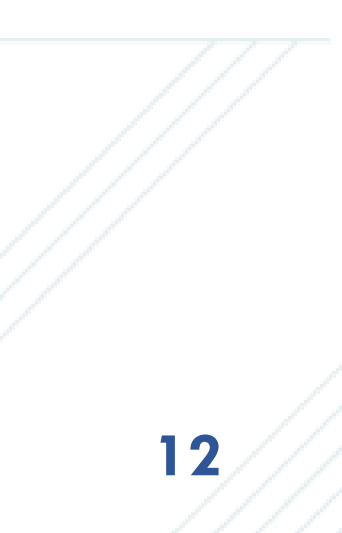

## 4° Passo: Selecionar o tipo de depósito para o qual será gerada a guia para pagamento

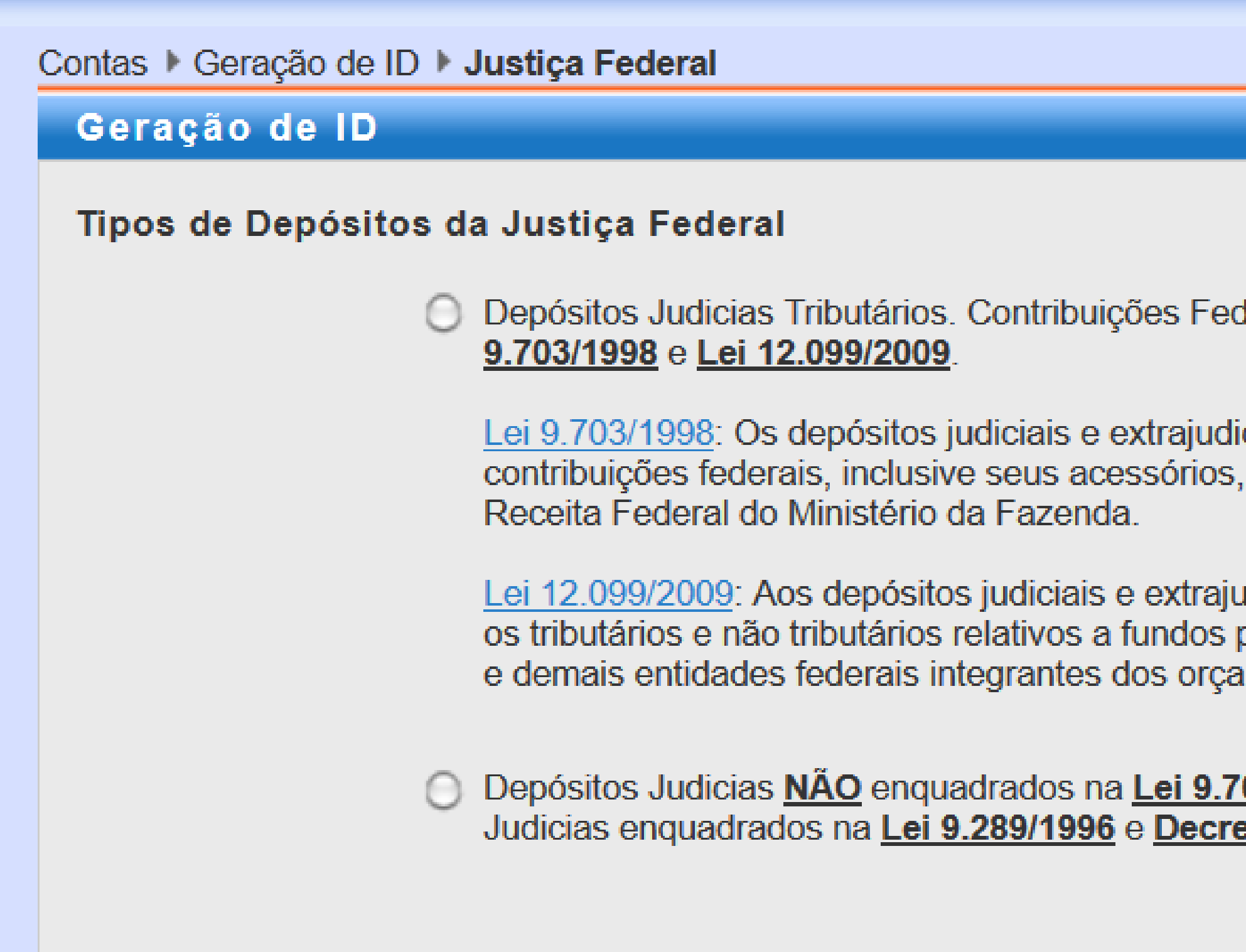

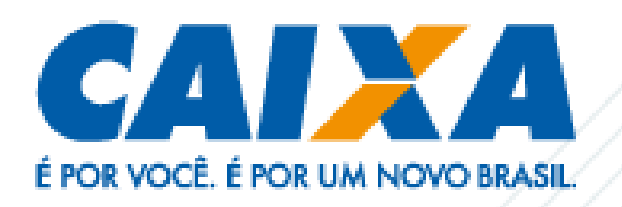

|                                                                                        | 😮 Saiba      | mais! |
|----------------------------------------------------------------------------------------|--------------|-------|
|                                                                                        |              |       |
|                                                                                        |              |       |
| derais e demais enquadrados na <u>Lei</u>                                              |              |       |
| licias do valoros referentes a tributos o                                              |              |       |
| , administrados pela Secretaria da                                                     |              |       |
|                                                                                        |              |       |
| udiciais não tributários relativos à União e<br>públicos autarquias fundações públicas |              |       |
| amentos fiscal e da seguridade social.                                                 |              |       |
|                                                                                        |              |       |
| reto Lei 1.737/1979).                                                                  |              |       |
|                                                                                        | Voltar Confi | rmar  |
|                                                                                        |              |       |
|                                                                                        |              |       |
|                                                                                        |              |       |
|                                                                                        |              |       |
|                                                                                        |              |       |
|                                                                                        |              |       |
|                                                                                        |              |       |

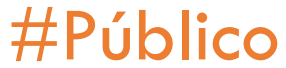

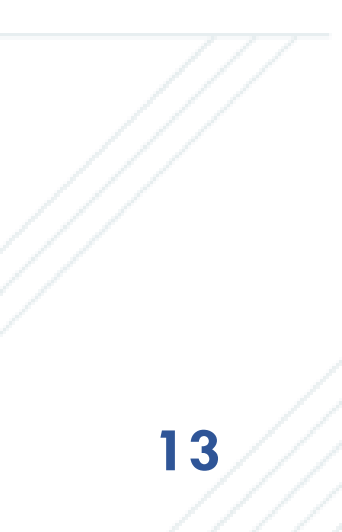

# Depósito em Continuação enquadrado nas Leis 9.703/98 ou 12.099/09

- Depositante preenche os dados da conta, do processo e seleciona a opção prosseguir
- Na sequência, serão solicitadas as Informações complementares dos dados do contribuinte, Código de receita, além de data e valor, e será gerada a guia para pagamento
- A guia gerada pode ser paga por meio de TED Judicial ou nas agências da CAIXA

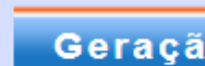

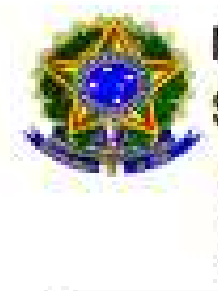

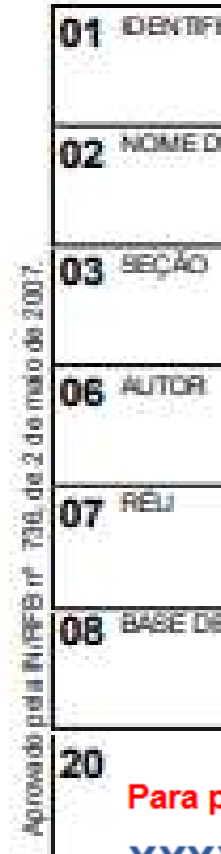

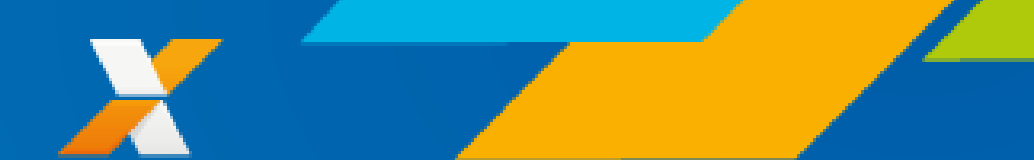

| Contas 🕨 Geração de ID 🕨 Justiça Federal |                                                                                          |                  |  |  |  |
|------------------------------------------|------------------------------------------------------------------------------------------|------------------|--|--|--|
| Geração de ID                            |                                                                                          | Saiba mais!      |  |  |  |
| Agência                                  | Operação Selecione   Conta                                                               | DV               |  |  |  |
| Processo                                 |                                                                                          |                  |  |  |  |
| Caso não possua o nú                     | umero da Conta, dirija-se à unidade da CAIXA vinculada à Vara onde tramita seu processo. | oltar Prosseguir |  |  |  |

| MINISTÉRIO DA FAZENDA<br>SECRETARIA DA RECEITA FEDERAL DO BRASIL<br>Documento para Depósitos Judičiais ou Extrajudiciais à<br>Ordem e à Disposição da Autoridade Judicial ou<br>Administrativa Competente - DJE |         | CALXA                                      | Pagável somente nas agências da<br>Caixa Econômica Federal   |   |
|----------------------------------------------------------------------------------------------------|---------|--------------------------------------------|--------------------------------------------------------------|---|
|                                                                                                    |         | 10 PERIODO DE APURAÇÃO                     | •                                                            |   |
|                                                                                                    |         | 11 NÜMERO DO OPF OU ONPJ D<br>CONTRIBUINTE | ••                                                           |   |
|                                                                                                    |         | 12 CODIDODA RECEITA                        |                                                              |   |
|                                                                                                    |         | 13 NÚMERO DO FROCESSO                      | •                                                            |   |
|                                                                                                    |         | 14 Nº DE REFERÈNCIA                        | •                                                            |   |
|                                                                                                    | 04 VARA | 05 AÇÃO/CLASSE                             | 15 DATA DE VENCIMENTO                                        | • |
|                                                                                                    |         |                                            | 16 WALOR DO PRINCIPAL                                        | • |
|                                                                                                    |         |                                            | 17 WALOR DAMULTA                                             | • |
|                                                                                                    |         |                                            | 18 WLOR DOS JUROS EDU<br>ENCARGOS DL - 1.02560<br>EDU OUTROS | • |
| 09 ADDUOIA                                                                                                    |         | 19 VALOR TOTAL                             | +                                                            |   |

Para pagamento desta guia através de TED Judicial, utilize o ID - Identificador de Depósito nº:

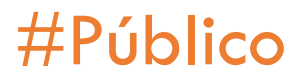

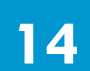

# Depósito em Continuação <u>NÃO</u> enquadrado nas Leis 9.703/98 ou 12.099/09

Depositante seleciona a opção para Depósito em Continuação, preenche os dados da conta, do processo e seleciona a opção prosseguir

Na sequência, serão solicitadas as Informações complementares, além de data e valor, e será gerada a guia para pagamento

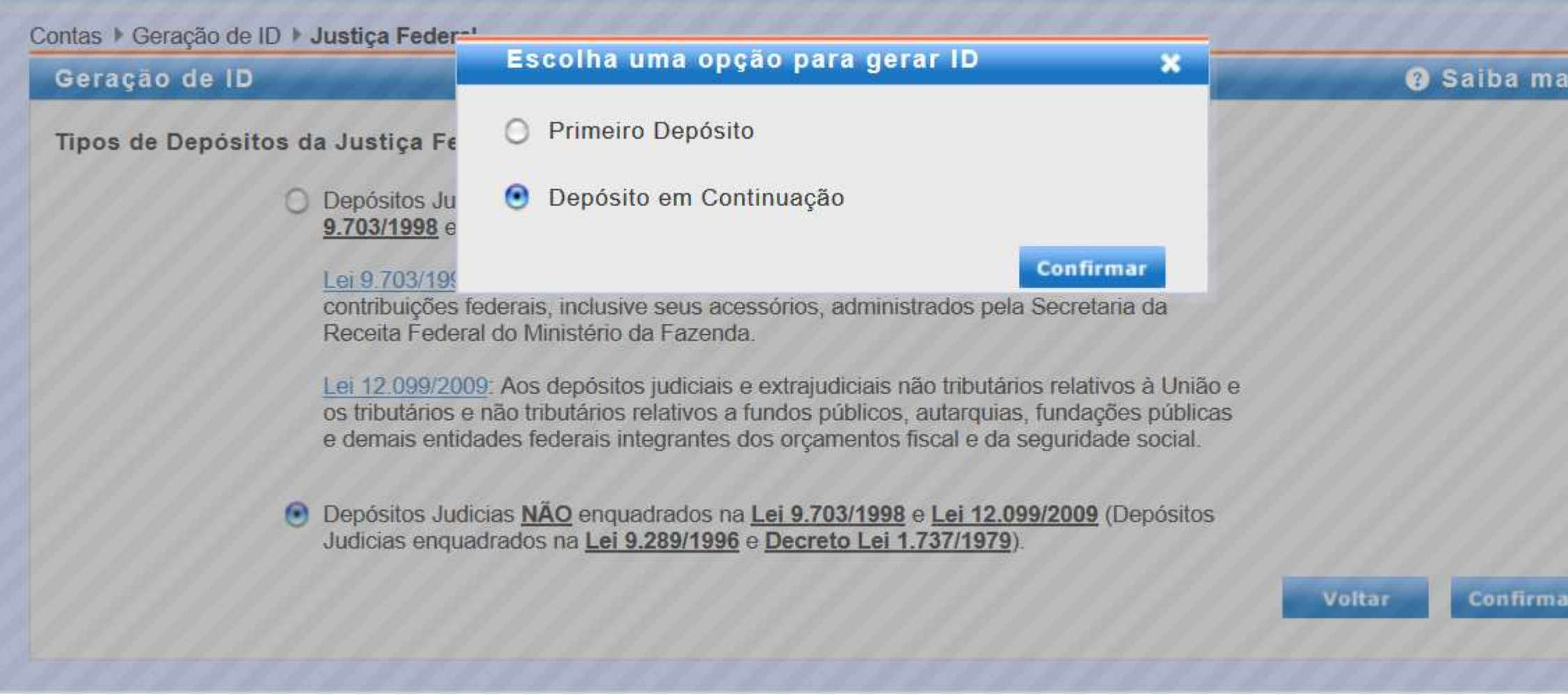

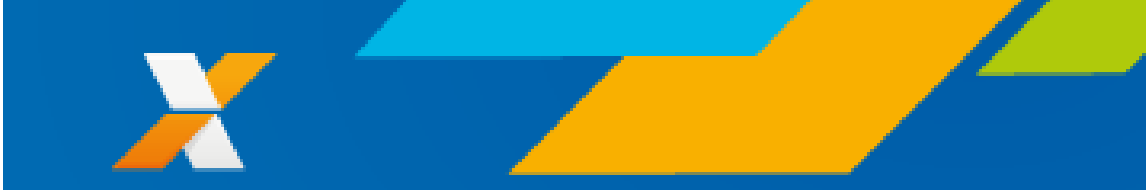

| Geração de l | D                                                     |                             |
|--------------|-------------------------------------------------------|-----------------------------|
| Agência      | Operação 005 - Depósitos Judiciais da Justiça Federal | <ul> <li>✓ Conta</li> </ul> |
| Processo     |                                                       |                             |
|              |                                                       | Val                         |

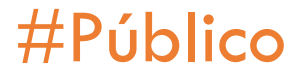

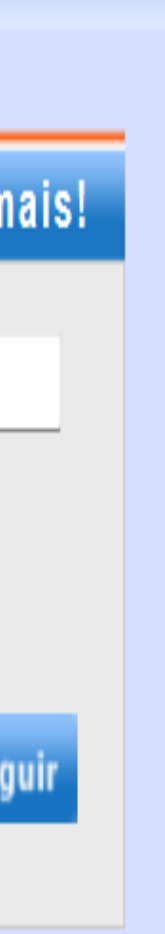

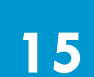

# Depósito em Continuação <u>NÃO</u> enquadrado nas Leis 9.703/98 ou 12.099/09

- A guia gerada pode ser paga por meio de:
  - Transferências eletrônicas utilizando o ID:
    - TEV Judicial no IBC ou Gerenciador CAIXA;
    - TED Judicial; ou
  - Nas agências da CAIXA

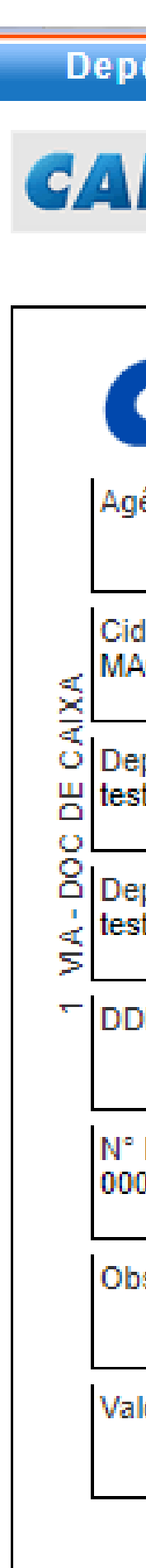

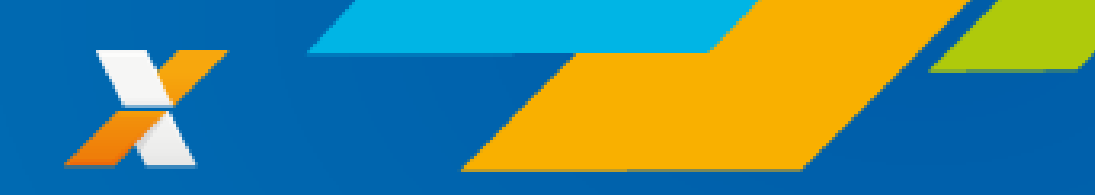

| )e     | pósitos Judiciais                                |                                                         |                     |
|--------|--------------------------------------------------|---------------------------------------------------------|---------------------|
| 4      | Deta                                             | lhamento de Guia                                        | PDF Imp             |
|        |                                                  | Data da Emissão: 03/05/2023 - Hora: 18:06:11            | #10 #EXTERNO.CONFI  |
| (      | GAIXA Guia                                       | de Depósito Judicial à Ordem da Justiça Federal - TED/S | PB                  |
|        | 0183 005 86401826                                | 3 1 2 - Cont. 1 2 - Jurídica 05000001                   | 7242305036          |
|        | Cidade (Sede do Foro)<br>MAGE - 01a VARA FEDERAL | Seção Vara Nº do Processo<br>RJ 001 0009876543213456789 | N° ação/clas<br>0 3 |
|        | Depósito Referente à<br>este                     | Cód.receita Período de apura                            | ção                 |
|        | Depositante/Contribuinte<br>este                 | CPF/CNPJ<br>000.000.001-91                              |                     |
|        | ODD/fone do depositante/Contrib.                 | Autor<br>teste                                          |                     |
| N<br>0 | V° Documento<br>000.000.001-91                   | Réu<br>teste1                                           |                     |
| C      | Observações                                      |                                                         |                     |
| ۷      | /alor<br>R\$ 0,01                                |                                                         |                     |
|        |                                                  |                                                         |                     |
| D      | Data                                             | Assinatura do depositante/contribuinte ou procurador    |                     |

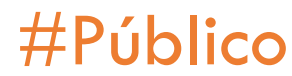

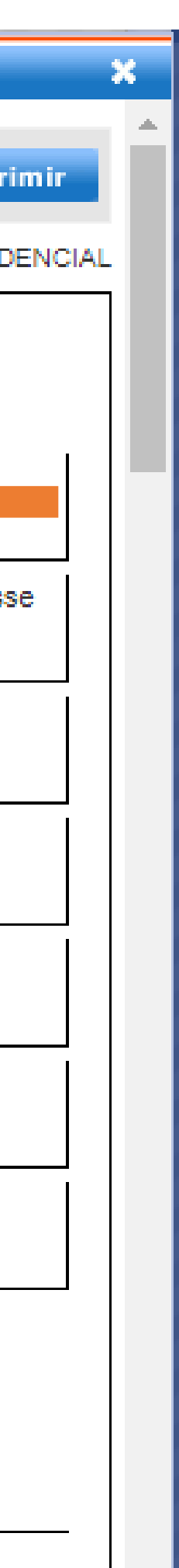

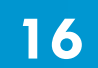

# **COMPROVANTE DE PAGAMENTO DE GUIAS DE DEPÓSITOS**

De posse do número do Identificador do Depósito – ID, que consta na guia utilizada para pagamento, é possível imprimir o comprovante pelo site da CAIXA

1° Passo: Acessar o site da Caixa no endereço https:www.caixa.gov.br, opção Poder Público

2º Passo: Clicar na Opção: Serviços para o Judiciário → Menu lateral direito

**3º Passo:** Rolar a página até a opção: Impressão de documentos e selecionar Guias de depósito

#Público

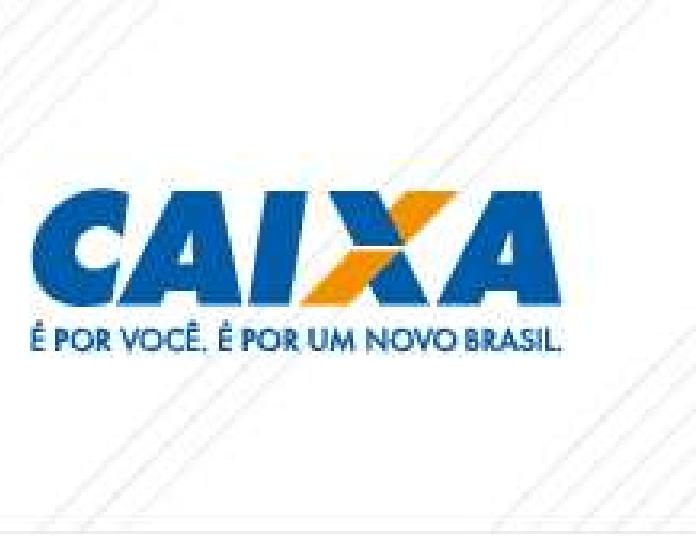

17

# É POR VOCÉ É PO

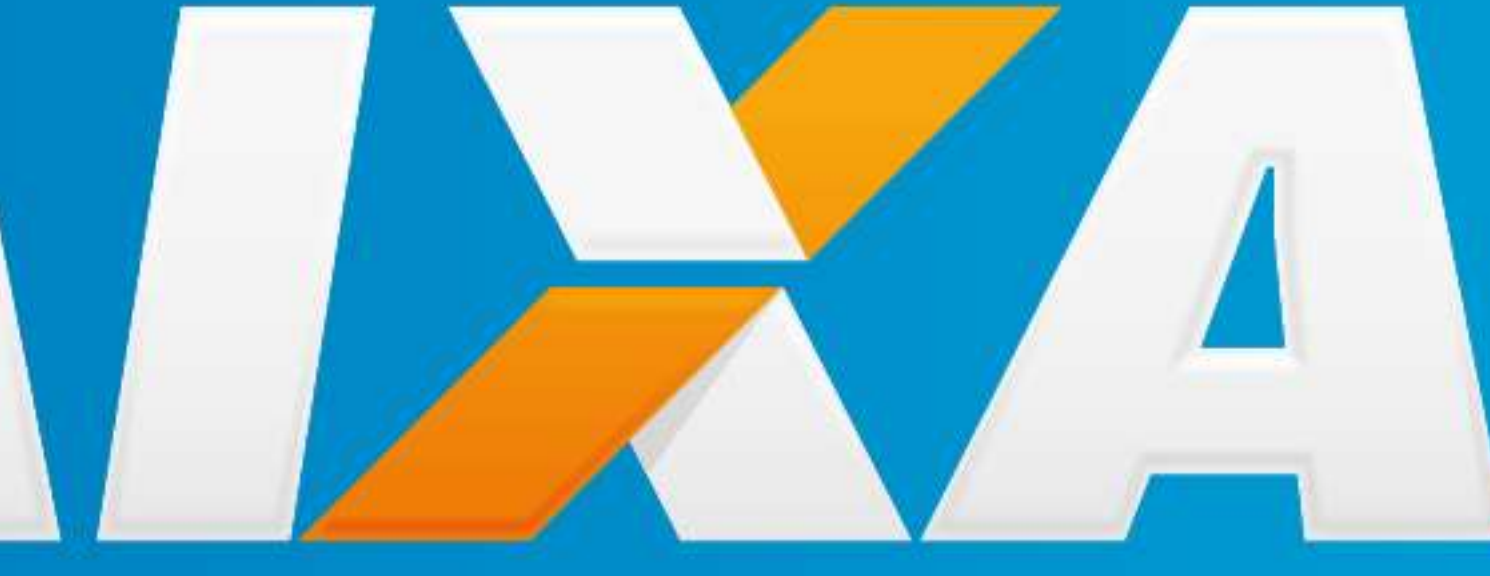

# É POR VOCÊ. É POR UM NOVO BRASIL.

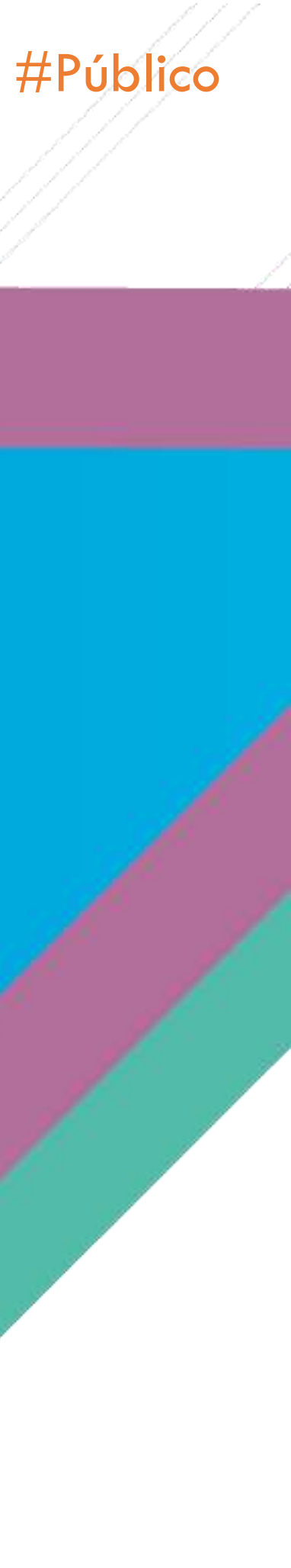